## ■参加賞引換証(QRコード)の表示方法

### <u>①アプリ版</u>

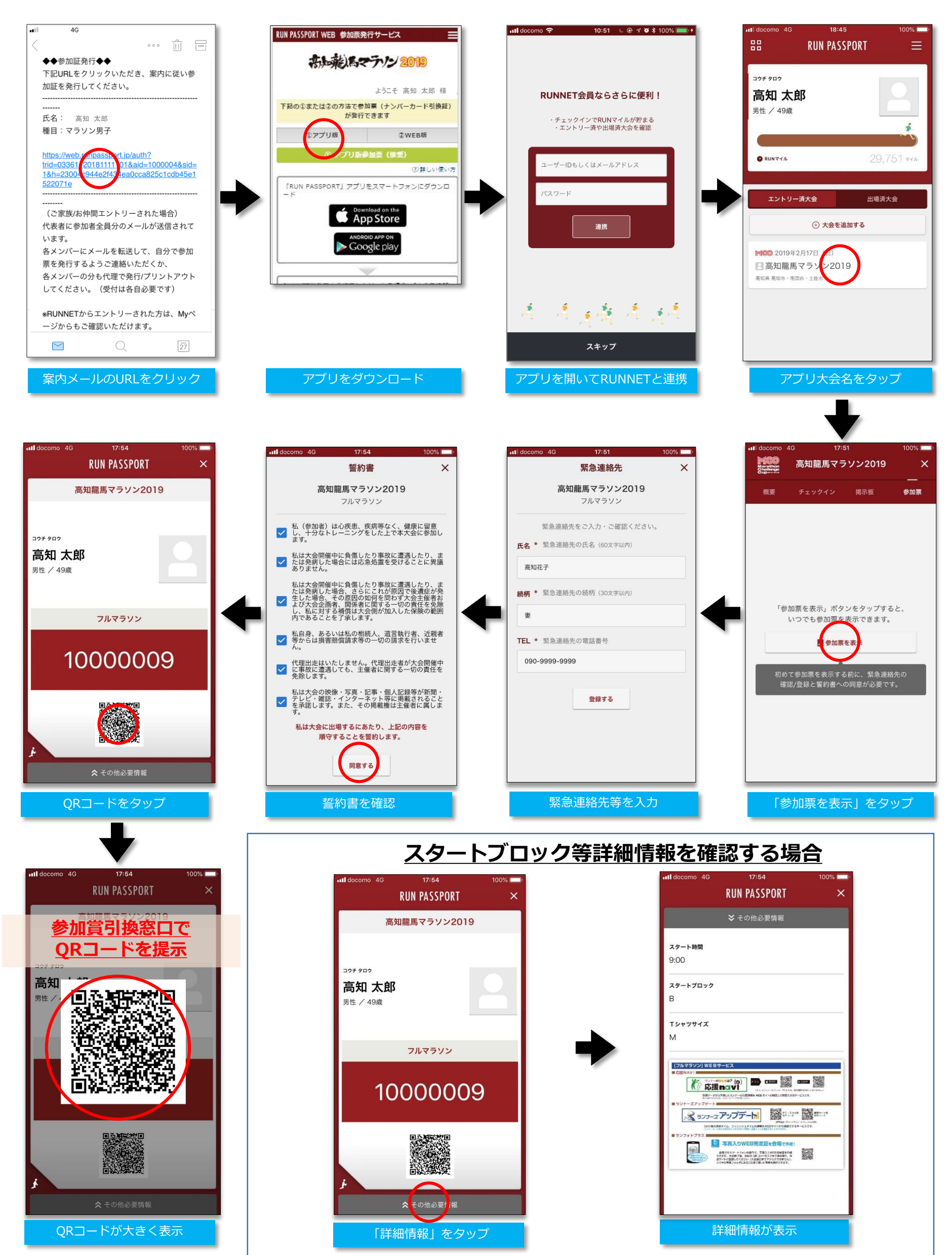

# ■参加賞引換証(QRコード)の表示方法

#### ②WEB版

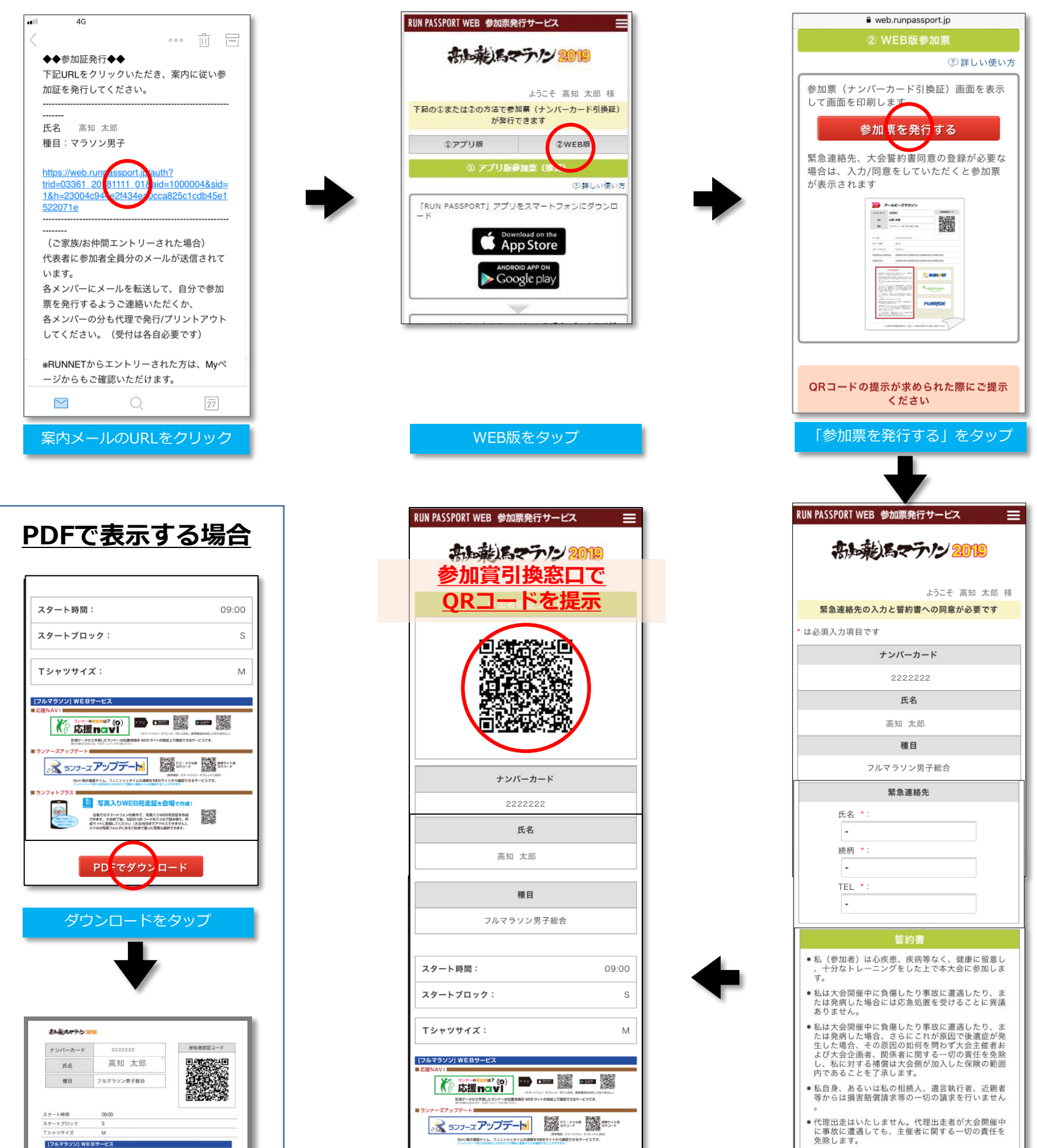

私は大会の映像・写真・記事・個人記録等が新聞・ テレビ・雑誌・インターネット等に掲載されること
を承諾します。また、その掲載権は主催者に属します。

私は大会に出場するにあたり、上記の誓約内容を遵守 します。

> ○ 同意する ● 同意しない 場合は保護者の同意が必要です

> > 登録する

緊急連絡先等を入力

2 575-2 アップデート 2 575-14 2 575-14 図 写真入りWEB完走証を会場 会産でのスマートフォンの場合で、写真入り回転用食量を作成 できます。大会産であ、名法のならニードをスマれて加み合う、作 成ケイトに登場してください「大会加算などフキなスできなし」。 スマから可能フィルデスを合成者であって発展してのます。 PDFで表示

◎ 写真入!

会員でのスマートフォンの身作で、写真入りWEB先生証を存成 できます、大会結了後、私記のQRコードをスマホで読み取り、作 数サイトに回聴してくださいした公式会社の人の スマネの写得フォルタにあると自動で書かってきます。

PDFでダウンロード

QRコードを表示

#### マイページからのQRコード表示方法

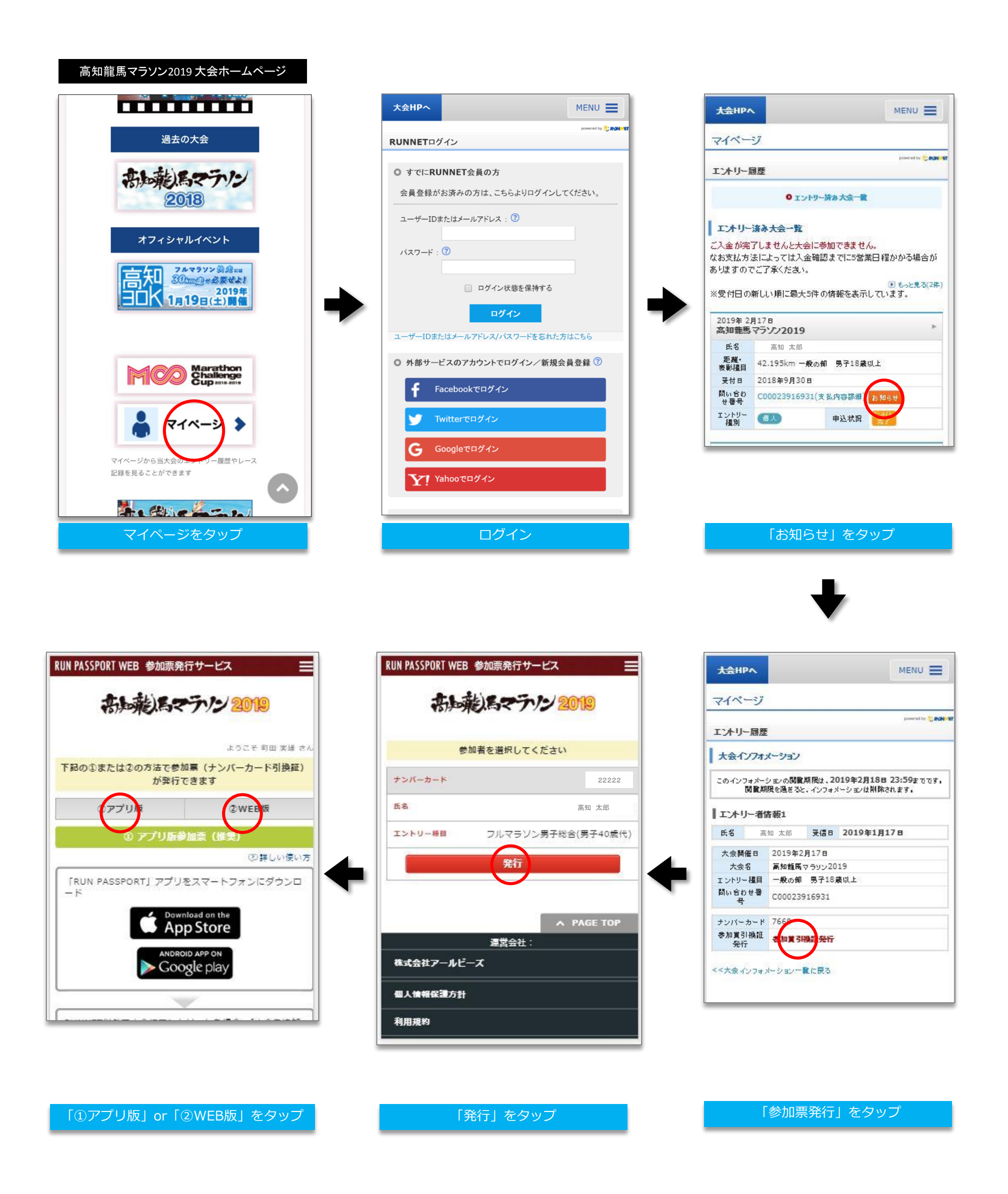